## PT-マネージャ

## 説明書

プログラムタイマ用ユーティリティーソフト

明京電機株式会社

この度は、プログラムタイマーPT-1500 をお求めいただき誠にありがとうございます。 本ユーティリティソフト(以下、PT マネージャ)をご利用になると PT-1500 を簡単に設定・操作する 事ができます。PT-マネージャは PT-1500 単体、および FA-11 と合わせた LAN パックの制御にご利用 いただくことができます。

明京電機株式会社

まず PT マネージャを利用できるように、PT-1500の設定を変更します。

MODE & SHIFT キーを同時に1秒以上押し続けます。 表示がレジスタ表示に変わり、環境設定モードに入ります。 液晶画面に「セッテイホウコウ」「R01=1」と表示されます。

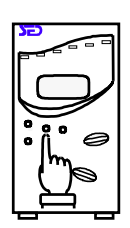

+ を1回押してください。液晶表示が変わり、
「モデムセッテイ」「R02=1」となります。
誤って+を2回押してしまった場合、[SHIFT]を押しながら
+を押すと数が減ります。

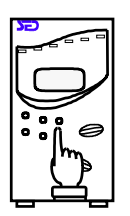

「モデムセッテイ」「R02=1」の状態で<u>SET</u>を押します。 「02」の点滅から「1」の点滅に変わります。+を押すと、 「R02=0」と表示されます。さらに<u>SET</u>を押します。 再び「02」の点滅に変わります。 MODEEを押して設定を終了します。

パソコンと PT-1500 を付属ケーブルで接続します。

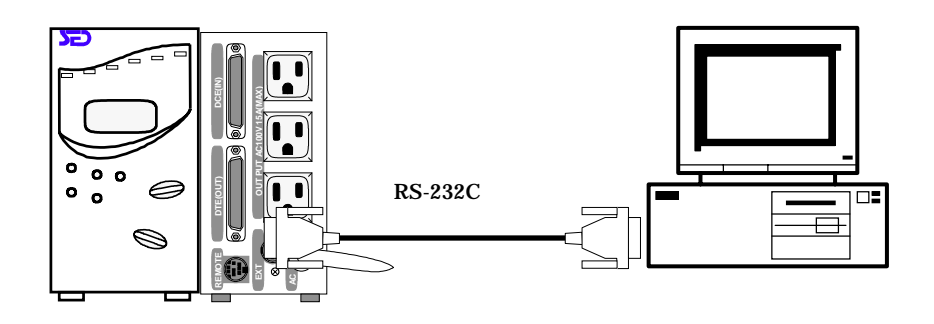

PT-1500 の DTE (OUT) とパソコンの COM を付属の RS-232C ケーブルで 接続します。 パソコンにユーティリティーソフトの PT マネージャをインストールし使用します。

ソフトウエアを起動し、新規登録を行います。

| PT Hanaper Ver 11                    | No. No. No. No. No. No. No. No. No. No.                                                                                                    |
|--------------------------------------|----------------------------------------------------------------------------------------------------|
| [## ]75-71 MDGO IA IBIEI IMME (0.97] | 111 [714 [5] MEDICAL IN COLOR (11-415] 111                                                                                                    |
| ON 911601 0107 0100 0988             |                                                                                                    |
|                                      |                                                                                                    |
| 2)<br>2)<br>4                        |                                                                                                    |
| 1                                    | E D'A-2 BARASA POYPELS PART                                                                                                    |
| 1<br>1<br>1                          |                                                                                                    |
|                                      | 10日 0日 C MAREAL CON                                                                                                    |
| 11                                   |                                                                                                    |
|                                      | and the second second sec |

プログラムタイマー名:管理しやすい名前を自由につけます。

| 通信ポート     | : PT-1500 の DTE ( OUT ) と接続した COM        |  |  |  |  |  |
|-----------|------------------------------------------|--|--|--|--|--|
| グループ      | :「-」のみ有効(LAN パックの場合、グループ制御に使います。)        |  |  |  |  |  |
| 接続方法      | :RS-232C のみ有効(LAN パックの場合 TCP/IP を選択します。) |  |  |  |  |  |
| ON コマンド指定 | :AUTO ( ON 中タイマ有効 )MANUAL ( ON 中タイマ無効 )  |  |  |  |  |  |
| 登録        | : 登録します                                  |  |  |  |  |  |
| キャンセル     | : 設定をキャンセルします                            |  |  |  |  |  |
|           |                                          |  |  |  |  |  |

登録が終わったら、PT-1500 に通信してみます。「設定」のアイコンをクリックしてください。

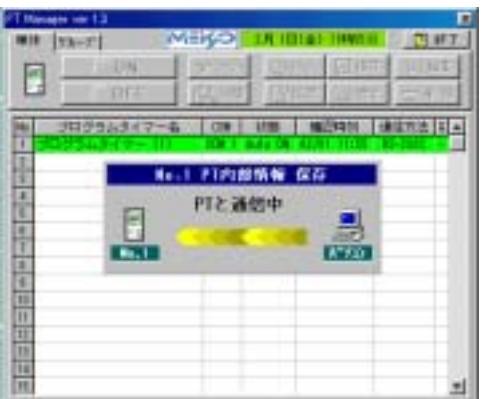

オログラムタイマ

F INCLASSING ADD

教が安まりに発言

INCOME.

シャットがたい後日本語

гансть 23#

チ料理 (チャンク)(現は原止)

T AUTO-MALLAL T AUTO-077

1000

F.

(1)人力(2)

FDDE

1.018

000 000 MG53 640.10

81.2

21023002

法秘密测试法 547-佳祥 南口017

CB 50 Cd

58888# 9+0404

| 「PTと通信中」の画面が出ます。接続すると設定画面がでます |
|-------------------------------|
|-------------------------------|

通信ができない場合は次の事を確認してください。 COM ポートを他のソフトが使用していませんか? COM ポート番号が間違っていませんか? 付属ケーブル以外を使っていませんか? PT-1500のDTE(OUT)に接続されていますか? PT-1500 のディップスイッチは全部 OFF ですか? R2=1 になっていますか?

設定画面では以下の設定を行なえます。 パソコン:時間をパソコンの時間に合わせます。

シャットダウン:チェックで有効になります。 シャットダウン時間:

OS が終了するのに必要な時間以上を設定します。 ID 個数:1個に変更することを推奨します。 設定登録をクリックします。

その他は、特に変更する必要はありません。 次にスケジュールを設定します。

PT-1500 には、ON 設定と OFF 設定があります。

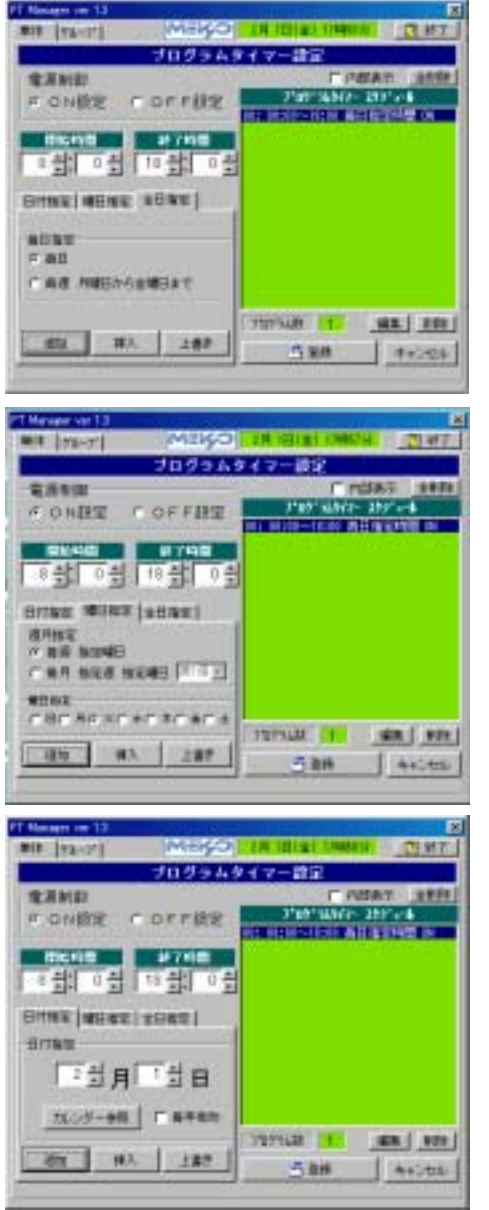

ON 設定とは、電源を ON する期間の設定です。 OFF 設定とは、電源を OFF する期間の設定です。 OFF 設定が ON 設定より優先されます。 ON 設定により、基本となるスケジュールを設定した後に、 特別に電源を OFF したい期間を、OFF 設定に設定します。 毎日:すべての日おなじ動作をします。 毎週月曜から金曜日まで:月から金の間、同じ動作をします。 設定後かならず登録してください。

編集、削除により既に登録したものを変更できます。 曜日指定のタグを選択すると曜日毎の設定が可能です。 毎週:毎週同じ曜日におなじ動作をします。 毎月:指定の週におなじ動作をします。

年間スケジュールを設定できます。

日付指定:特定の日の動作を設定します。 毎年有効:毎年同じ動作をします。

休日設定ご利用の場合はレジスタを手動で変更してください。

初期画面から保存を選択すると、 保存画面が現われます。

スケジュール:

設定したスケジュールを保存します。 設定レジスタ:

設定したレジスタの内容を保存します。 コメント入力

設定にコメントをつけられます。

| PT Manager ver 13 |                  |          |             |           | ×      |
|-------------------|------------------|----------|-------------|-----------|--------|
| 単位 2%-7*          | ME               | KYO 25   | 11日(金)      | 11時57分    | 「夏豚白」  |
|                   | ON 7             | P Stat   | ③ ½9-       | 层保存       | 25.641 |
|                   | ACC I            | 17. (ens | TR (2011    | A 1910    | 一切除し   |
|                   | PTP              | 部情報      | 〈保存〉        |           |        |
| 1 70/07/          | No JD            | グラムタイ    | 7-8         | C0M       | 1万法 日本 |
| 2                 | 1 905            | ラムタイマー   | • (1)       | COM 1     |        |
| 3                 | コメント             | 入力(半角    | 140文字以)     | 치)        |        |
| 4                 |                  |          |             |           |        |
| 6                 | 72404            | 020      | 20101       | DT        |        |
| 7                 | 201.04           | 020      | 20101       | 151       |        |
| 3                 | 保存するデータ          |          | デフォルト       | 名で保存      |        |
| 10                | F 917-279's-     | ル 表示     | 名前教付        | 1+71保存    |        |
| 11                | 戸 時家にかた          |          |             | is contra |        |
| 12                | and an and a set | 38571    | <b>キ</b> +) | セル        |        |
| 14                |                  |          |             |           |        |
| 15                |                  |          |             |           | ×      |

初期画面から送信を選択し、保存したファイルを送信するとファイルの内容を送りこむことにより、 簡単に再設定することができます。

> /以上 PT-マネージャ 説明書 プログラムタイマ用ユーティリティーソフト 明京電機株式会社 2002/04